## **Einrichtung der APP Nextcloud**

In jeder Schule wurde die Nextcloud installiert. Somit hat man von überall, von jedem beliebigen Endgerät entweder per Browser oder per APP Zugriff auf seine Daten in der Schule.

Folgende Einstellungen sind am iPad einzustellen, damit man aus jeder APP heraus seine Daten in die Nextcloud speichern kann.

(1) **Nextcloud APP** auf dem iPad öffnen

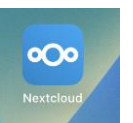

(2) Auf Anmelden klicken

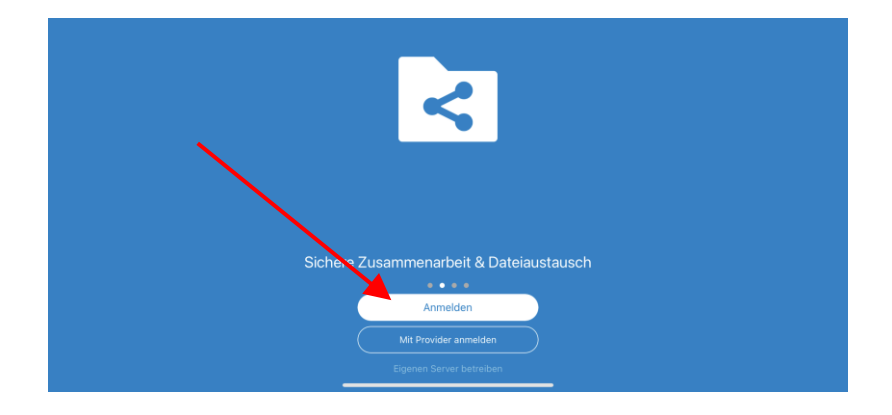

(3) Im Feld **Serveradresse die Nextcloud-Adresse der Schule** eingeben. Diese erhalten Sie von Ihrer Schule. (z.B. <u>https://nextcloud.schule-XYZ.logoip.de</u>)

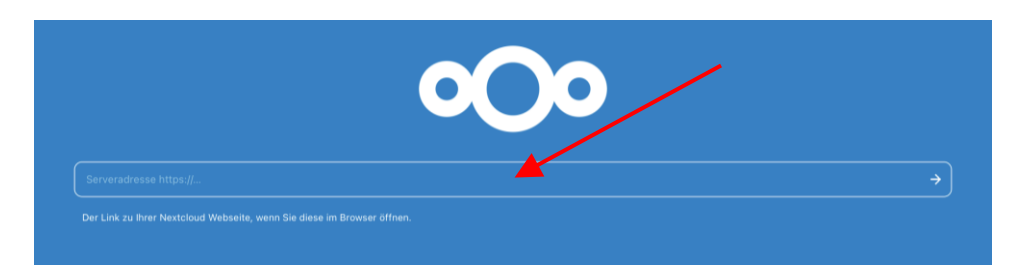

(4) Um die Verbindung zu Ihrem Schulkonto herzustellen, klicken Sie bitte auf Anmelden

| • <b>O</b> O                                                                                                    |   |  |  |
|----------------------------------------------------------------------------------------------------|---|--|--|
| Verbinden Sie sich mit Ihrem Konto                                                                                                    |   |  |  |
| Bitte anmelden, bevor Sie iPad (Nextcloud iOS) Zugniff auf ihr Nextcloud-Konto gewähren.                                                                                                    |   |  |  |
| Sicherheitswarnung<br>Sollten Sie aktuell nicht versuchen, ein neues Gerät oder eine neue App einzurichten, dam kann es<br>sein, das aktuell jermand versucht. Sie dazu zu bewegen, him Zogriff auf hite Daten zu gewähren.<br>Fahren Sie in diesem Bil nicht fürs zurödern wenden Sie sich an time administrator. |   |  |  |
| Anmelden →                                                                                                    |   |  |  |
| Alternative Anmeldung mittels App-Token                                                                                                    | j |  |  |
|                                                                                                    |   |  |  |

(5) Bitte geben Sie im nächsten Fenster Ihre Zugangsdaten (**Benutzernamen und Passwort**) ein, die Sie von der Schule erhalten haben. Das sind dieselben, für das WLAN der Schule oder für die Anmeldung am PC (oder Kopierer, falls freigeschalten)

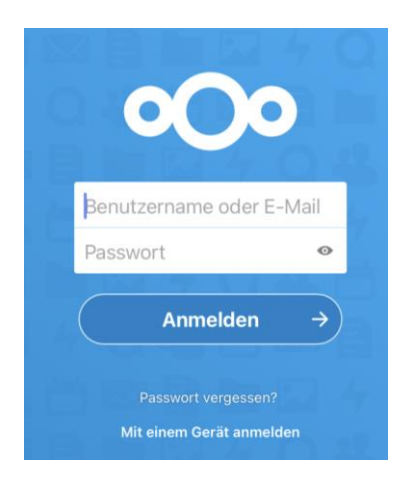

(6) Bitte klicken Sie auf Zugriff gewähren um das Gerät freizuschalten

Newtoleud

| 000                                                                                               |
|---------------------------------------------------------------------------------------------------|
| Kontozugriff<br>Sie sind dabei, iPad (Nextcloud iOS) Zugriff auf Ihr Nextcloud-Konto zu gewähren. |
| 0<br>Zugriff gewähren →                                                                           |

(7) Danach sehen Sie Ihre Eigenen Dateien auf dem Server, sowie alle Tauschlaufwerke (Lehrertausch, Klassentausch, Schülertausch), die in der Schule zur Verfügung gestellt wurden

| Nexteloud                               |                  |             |   |
|-----------------------------------------|------------------|-------------|---|
| Hochladen                               | Ordner erstellen | [-] Scannen |   |
| Sortiert nach Namen (von A nach Z)      |                  |             |   |
| Eigene Dateien<br>07.02.2022 · 132,8 MB |                  |             | < |
| Programme<br>07.02.2022 · 1,97 GB       |                  |             | < |
| Tausch<br>vor 23 Tagen - 7,76 GB        |                  |             | < |
|                                         | 3 Ordner         |             |   |
|                                         |                  |             |   |
|                                         |                  |             |   |
|                                         |                  |             |   |
|                                         |                  |             |   |
|                                         | •                |             |   |
| Dateien 关                               | ' Favoriten      | Medien Mehr |   |